#### **Registration Process for**

### Principal [college]

Pic 1: As soon as you receive the **link** in your email, please click the provided link to begin the registration process for your college and yourself

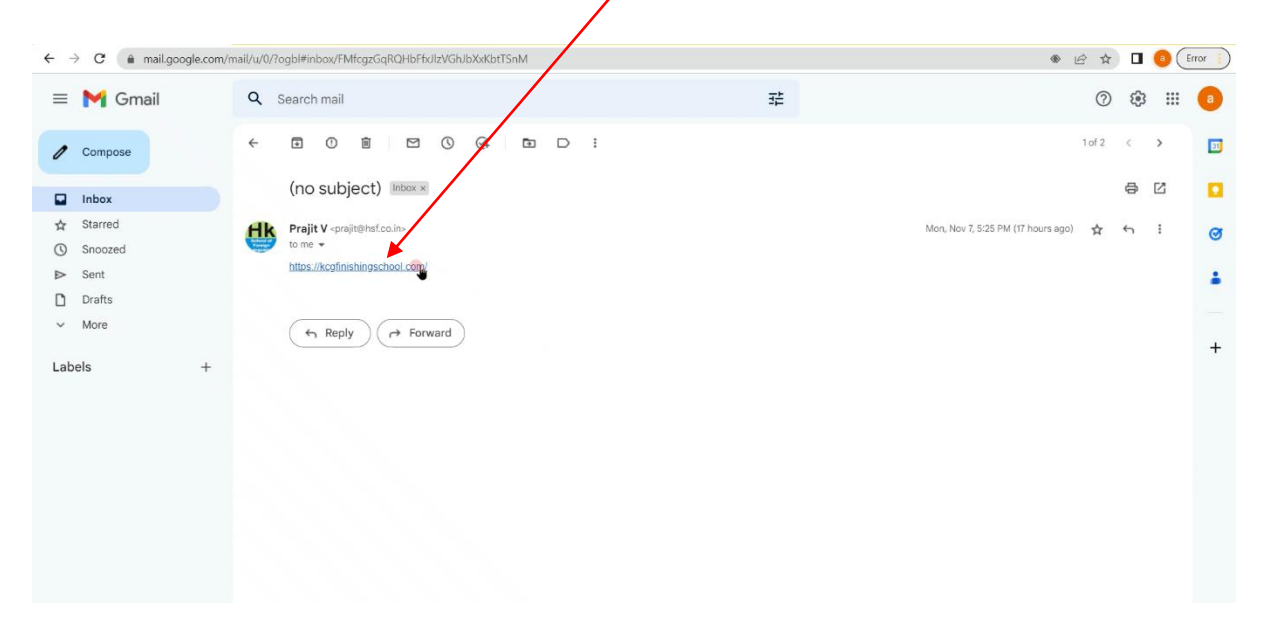

Pic 1:

Pic 2: In order to proceed, click the **REGISTER** button in the top right corner of the page after clicking the link

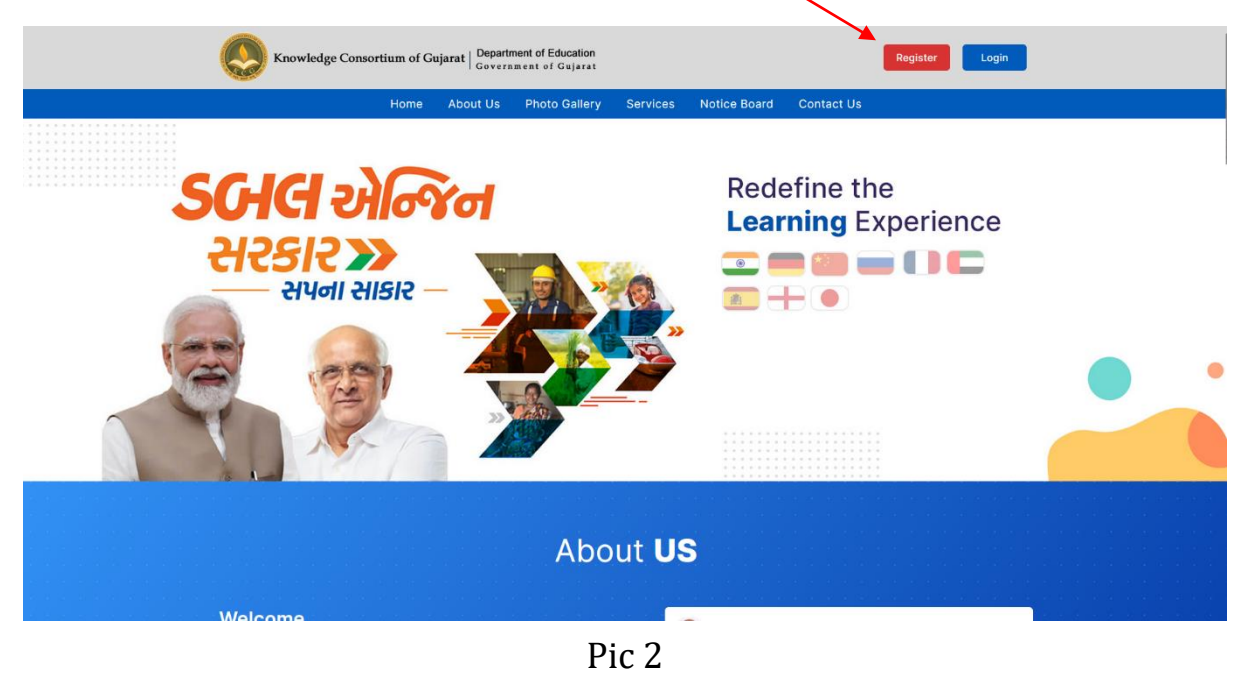

#### Pic: 3

# Upon clicking the Register button, a page will appear in which you will need to select your college from the **drop-down** menu.

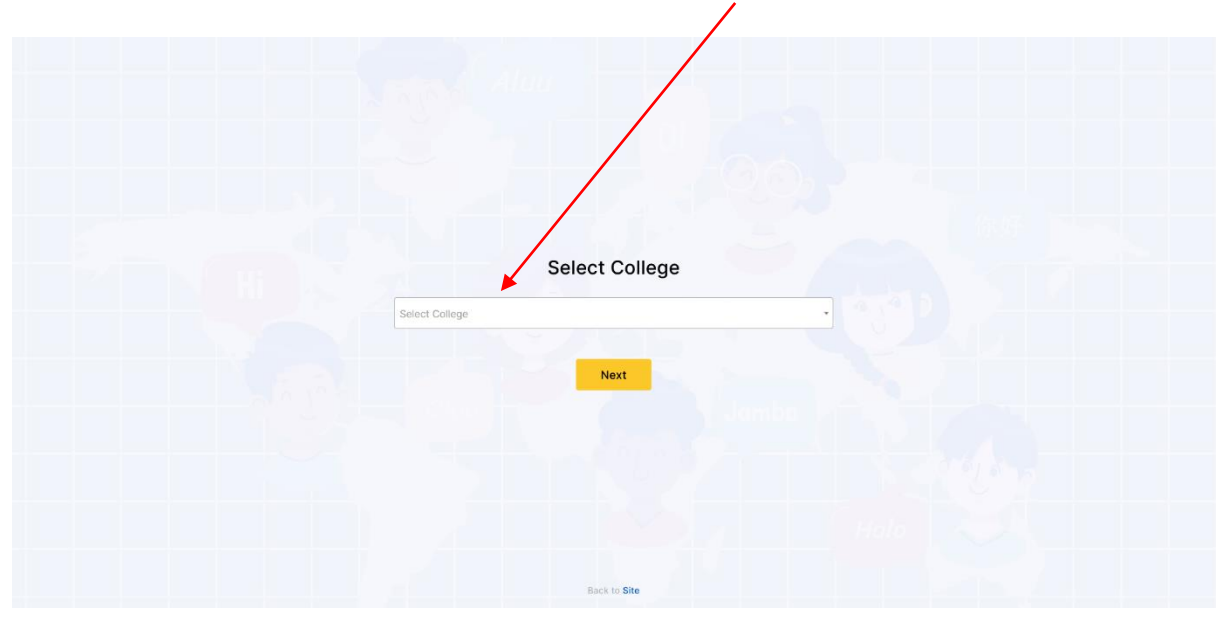

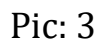

# You will be asked to select your college like this example

| Aluu                                                                                                    |  |
|----------------------------------------------------------------------------------------------------|--|
|                                                                                                    |  |
|                                                                                                    |  |
|                                                                                                    |  |
|                                                                                                    |  |
| Select College                                                                                                    |  |
| 5                                                                                                    |  |
| Hi                                                                                                    |  |
| Select College                                                                                                    |  |
| Select College                                                                                                    |  |
| Select College<br>Searc here<br>A.K.DOSHI MAHILA ARTS, COMM. &. HOMESCI. COLLEGE-JAMNAGAR                                                                                                    |  |
| Select College<br>Search here<br>A.K.DOSHI MAHILA ARTS, COMM. &. HOMESCI. COLLEGE-JAMNAGAR<br>A.M.P. LAW COLLEGE-RAJKOT                                                                                                    |  |
| Select College<br>Search here<br>A.K.DOSHI MAHILA ARTS, COMM. & HOMESCI. COLLEGE-JAMNAGAR<br>A.M.P. LAW COLLEGE-RAJKOT<br>A.V.Parekh Technical Institute, Rajkot 602                                                                                      |  |
| Select College<br>Search here<br>A.K.DOSHI MAHILA ARTS, COMM. & HOMESCI. COLLEGE-JAMNAGAR<br>A.M.P. LAW COLLEGE-RAJKOT<br>A.V.Parekh Technical Institute, Rajkot 602<br>ARTS, COMMERCE COMPUTER SCIENCE COLLEGE-MANAVADAR                                 |  |
| Select College<br>Select College<br>A.K.DOSHI MAHILA ARTS, COMM. & HOMESCI. COLLEGE-JAMNAGAR<br>A.M.P. LAW COLLEGE-RAJKOT<br>A.V.Parekh Technical Institute, Rajkot 602<br>ARTS, COMMERCE COMPUTER SCIENCE COLLEGE-MANAVADAR<br>Anand Arts College, Anand |  |

# Pic: 4 If you have already selected your college, please proceed to the next step

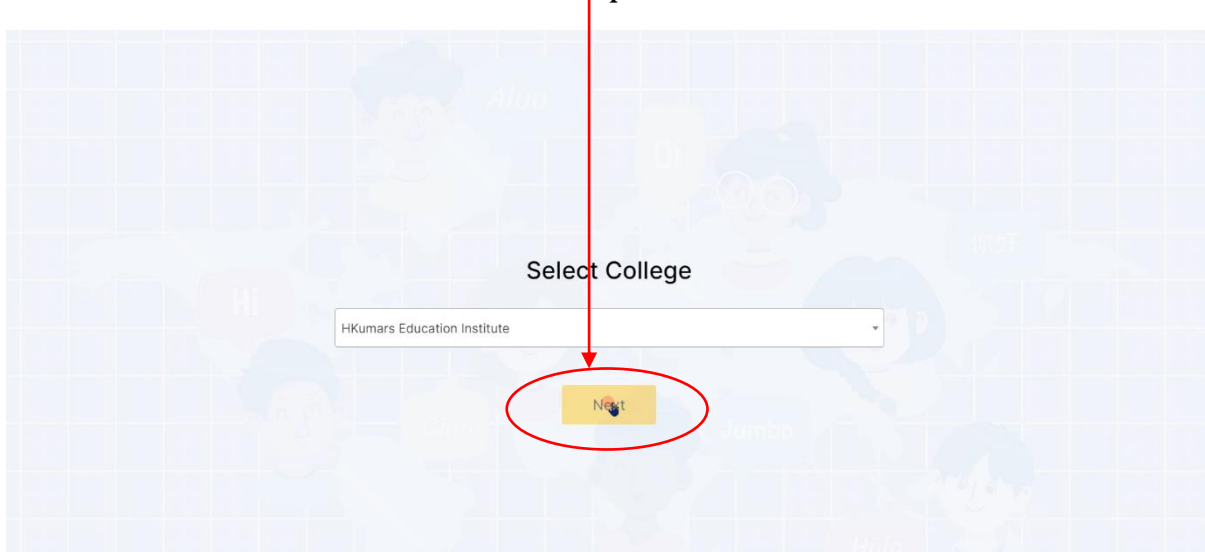

Pic: 4

# Pic: 5 Please fill in the details as requested

| Knowledge Consortium of Gujarat   Departm | ent of Education<br>ment of Gujarat | Back                            |
|-------------------------------------------|-------------------------------------|---------------------------------|
| Principal Registr <del>ation</del>        |                                     |                                 |
| School/College Details                    |                                     |                                 |
| Select College*                           |                                     |                                 |
| HKumars Education Institute               |                                     |                                 |
| Contact No (Work)*                        | Contact Mobile No (Work)*           | Email (Work)*                   |
| Enter Contact No                          | Enter Contact Mobile No             | Enter Email                     |
| Principal Details                         |                                     |                                 |
| Select Salutation* Nar                    | ne (Personal)*                      |                                 |
| Mr                                        | nter Full Name of Principal         |                                 |
| Email (Personal)*                         | Password*                           | Confirm Password*               |
| Enter Email                               | Enter Password                      | Enter Confirm Password          |
| Select Gender*                            | Contact Mobile No (Personal)*       | Contact WhatsApp No (Personal)* |
|                                           |                                     |                                 |

Pic: 4

Pic: 5 Once you fill all requested details, you may submit the information by clicking **SUBMIT** button.

| Knowledge Consortium of Gujarat   Departme | nt of Education<br>ent of Gujarat | Back                            | Jagmi |  |  |  |  |  |  |
|--------------------------------------------|-----------------------------------|---------------------------------|-------|--|--|--|--|--|--|
| Principal Registration                     |                                   |                                 |       |  |  |  |  |  |  |
| School/College Details                     |                                   |                                 |       |  |  |  |  |  |  |
| Select College*                            |                                   |                                 |       |  |  |  |  |  |  |
| HKumars Education Institute                | HKumars Education Institute       |                                 |       |  |  |  |  |  |  |
| Contact No (Work)*                         | Contact Mobile No (Work)*         | Email (Work)*                   |       |  |  |  |  |  |  |
| 91000000                                   | 91000000                          | aakashjeejo.hsf@gmail.com       |       |  |  |  |  |  |  |
| Principal Details                          |                                   |                                 |       |  |  |  |  |  |  |
| Select Salutation* Nam                     | e (Personal)*                     |                                 |       |  |  |  |  |  |  |
| Mr. • aa                                   | xash jeejo                        |                                 |       |  |  |  |  |  |  |
| Email (Personal)*                          | Password*                         | Confirm Password*               |       |  |  |  |  |  |  |
| aakashjeejo.hsf@gmail.com                  |                                   |                                 |       |  |  |  |  |  |  |
| Select Gender*                             | Contact Mobile No (Personal)*     | Contact WhatsApp No (Personal)* |       |  |  |  |  |  |  |
|                                            |                                   |                                 |       |  |  |  |  |  |  |

Pic: 5

Pic: 6

Upon submission, you will receive a notification stating that an email has been sent to your registered email address for verification. Please click OK and <u>check your email to verify your Email ID</u>.

| Knowledge Consortium of Gujarat Bepartment of Edu                                                                | ication<br>ujarat                                                                                           | Back Submit                                  |
|----------------------------------------------------------------------------------------------------|----------------------------------------------------------------------------------------------------|----------------------------------------------|
| Principal Registration                                                                                           |                                                                                                    |                                              |
| School/College Details<br>Select College*<br>HKumars Education Institute<br>Contact No (Work)*<br>910000000      |                                                                                                    | (Work)*<br>ashjeejo.hstermail.com            |
| Principal Details<br>Select Salutation* Name (Pr<br>Mr. aakash<br>Email (Personal)*<br>aakashjeejo.hsf@gmail.com | Success!<br>We have send email verification link to your<br>registration email, please check and verify it. | m Besword*                                   |
| Select Gender*<br>Male ~                                                                                         | Contact Mobile-No (Personal)*<br>91000000                                                                   | Contact WhatsApp No (Personal)*<br>910000000 |

Pic: 6

Pic:7

After checking your email, you will notice a link that asks you to verify your email address. Once you click the link, you will be directed to your login page, which is shown below in **Pic 7** (your email will be shown like this) and **Pic 8** (your login page of KCG School of Finishing portal)

**Pic: 7** 

|        |                    |   |     |                        |                |             |                                                          |                                                                 |                                                      | -                                                           |                                            |                                |                        |            |                        |        |   |   |          |
|--------|--------------------|---|-----|------------------------|----------------|-------------|----------------------------------------------------------|-----------------------------------------------------------------|------------------------------------------------------|-------------------------------------------------------------|--------------------------------------------|--------------------------------|------------------------|------------|------------------------|--------|---|---|----------|
| ≡      | M Gmail            |   | Q S | learch mail            |                |             |                                                          |                                                                 |                                                      |                                                             | 幸                                          |                                |                        |            |                        | 0      | ٤ |   | <b>a</b> |
| 0      | Compose            |   | +   | •                      | ē 🖸            | 0 04        | Ē (                                                      | :                                                               |                                                      |                                                             |                                            |                                |                        |            |                        | 2 of 4 | < | > | D        |
|        | Inbox              | 1 |     | Verify Er              | mail Addr      | ess Inbox × |                                                          |                                                                 |                                                      |                                                             |                                            |                                |                        |            |                        |        | ₽ | ß |          |
| ☆<br>© | Starred<br>Snoozed |   | KHR | HK School <<br>to me + | help.hkumars@g | gmail.com>  |                                                          |                                                                 |                                                      |                                                             |                                            |                                |                        |            | 11:00 AM (1 minute ago | ☆      | ¢ | : | ø        |
| ⊳      | Sent               |   |     |                        |                |             |                                                          |                                                                 |                                                      | HK S                                                        | chool                                      |                                |                        |            |                        |        |   |   | -        |
| Ŭ<br>V | Drafts<br>More     |   |     |                        |                |             |                                                          |                                                                 |                                                      |                                                             |                                            |                                |                        |            |                        |        |   |   |          |
| Lab    | els                | + |     |                        |                |             | Hello a<br>Thank<br>click o<br>learnir<br>Team:<br>Call: | aakash jee<br>you for s<br>in the but<br>ng experie<br>KK Schoo | ejo ,<br>signing up<br>tton below<br>ence with<br>ol | o, you are a<br>w to verify y<br>HK <u>School</u><br>VERIFY | lmost ready<br>your email a<br>of Finishin | y to get st<br>address a<br>g. | tarted. Pleand enjoy y | ase<br>our |                        |        |   |   | +        |

Pic:10 You will receive an email in 24 hours informing you that your login credentials have been approved.

Note: If you login without approval of your ADMIN, you shall receive an error as in **Pic 10** 

| Knowledge Consortium of Gujarat<br>Department of Education<br>Government of Gujarat                                                                |
|----------------------------------------------------------------------------------------------------|
| Sign In<br>Enter your email address and password to access account.<br>Your application is under process, once admin can<br>approve you can login. |
| Password Remember Me Forgot Password Login                                                                                                    |

### Pic:10

#### Note:

You will be able to login once admin has approved your request, at which point you will be able to setup your upcoming batches.

Wishing you good luck

Thank you.